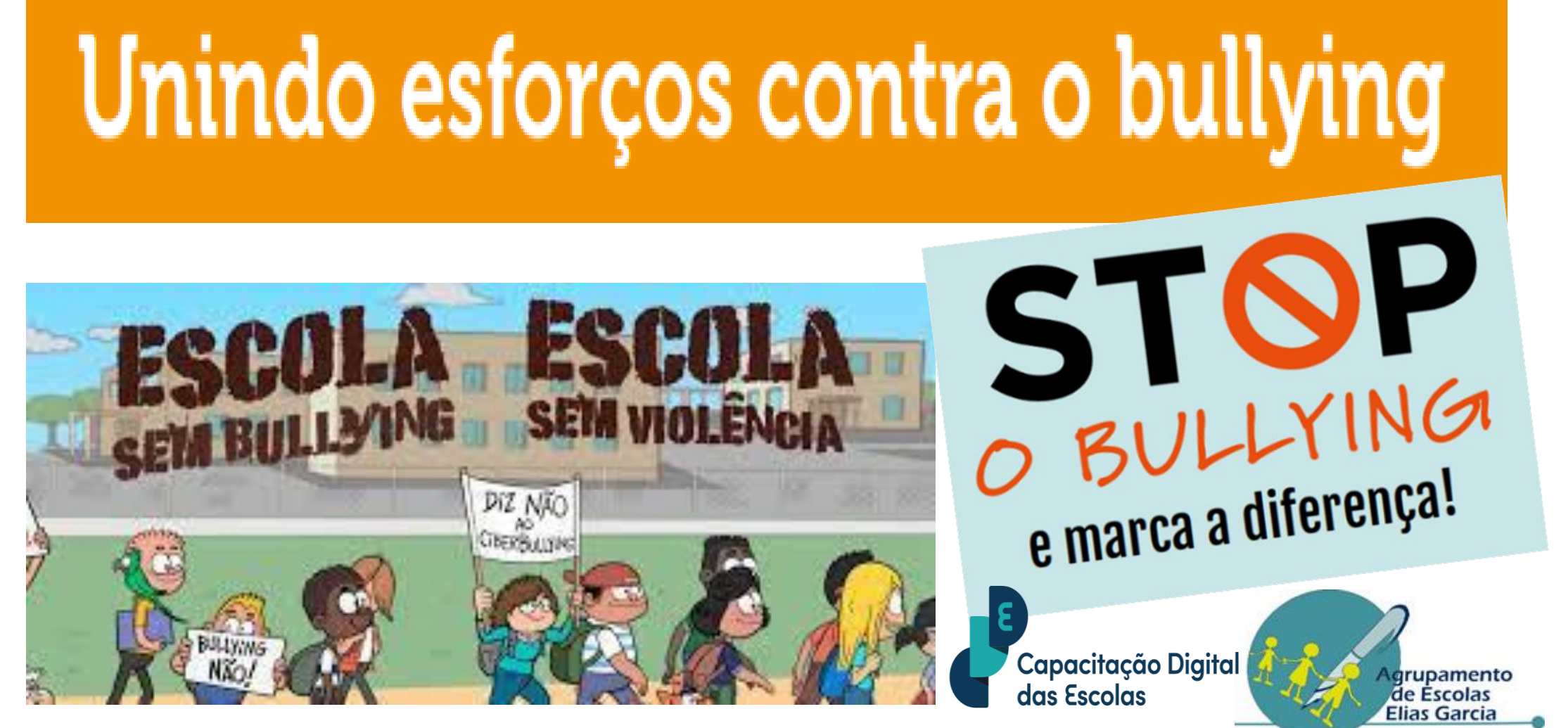

\*1º ciclo\*

# O meu bem-estar e o teu: O respeito... começa em mim!

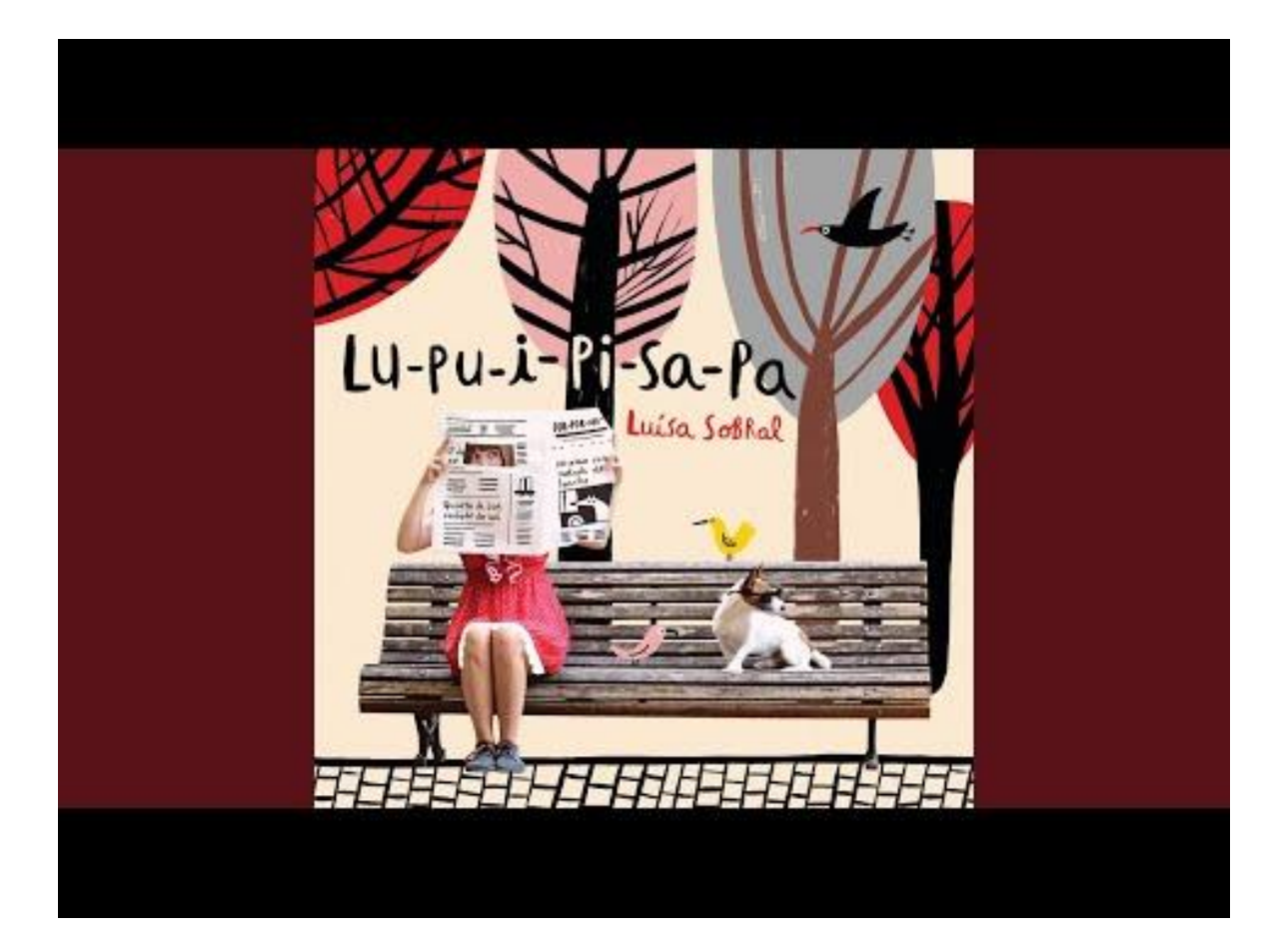

**OUVE** com atenção a canção da Luísa Sobral. Qual a expressão que mais se repete?

> Letra https://dgxy.link/6BxGs

Todos gozam com... a Rita ...a Sara...o Pedro...

Ela /Ele chega a casa e chora Diz que não vai mais à escola Diz que todos os dias é igual

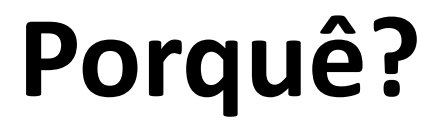

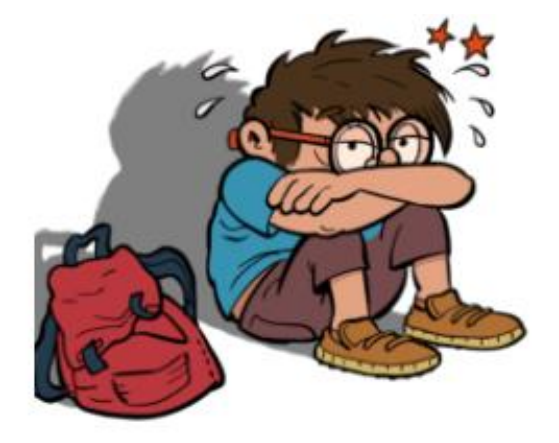

#### Regista adjetivos/ expressões que caracterizam o que a Rita, a Sara e o Pedro estão a sentir naquele momento.

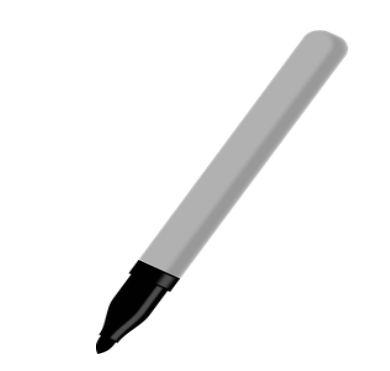

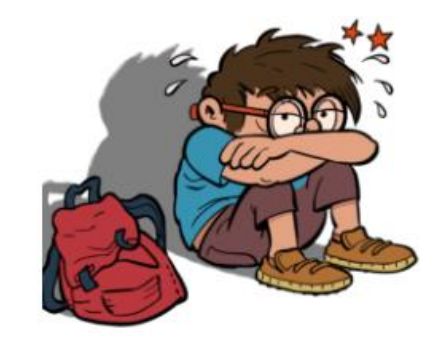

## A canção termina da seguinte forma. Explica.

Perceber que aquele que é mau na escola é o mais inseguro

Quem tem orgulho em ser diferente é o mais maduro

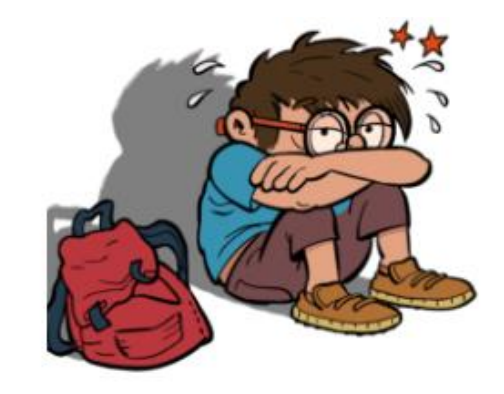

# Se a Rita, o Pedro, a Sara fossem teus amigos, como reagirias? O que farias? O que dirias?

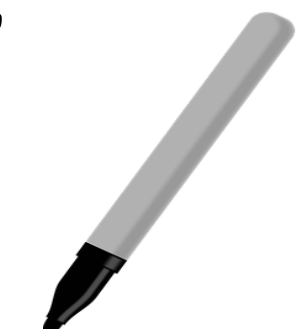

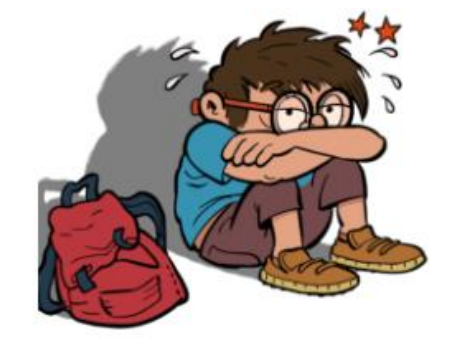

Mas amanhã quando acordar

Vai ver o mundo com outro olhar

#### Como poderá ser o mundo no dia seguinte?

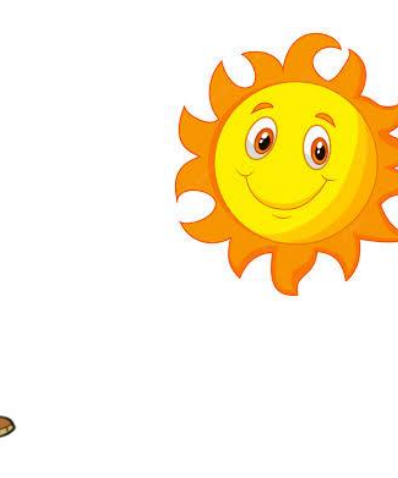

#### Registar as tuas respostas

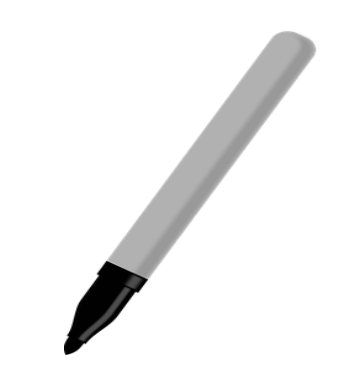

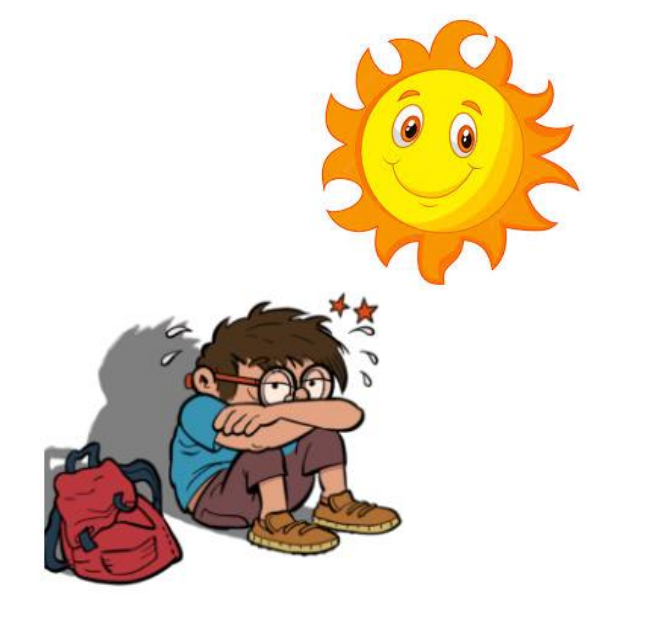

### Na escola, existem crianças que sofrem de bullying?

## O QUE É O BULLYING?

É um comportamento:

- Adotado entre pares;
- Agressivo e intencional;
- repetido;
- Envolvendo desigualdade e abuso de poder.

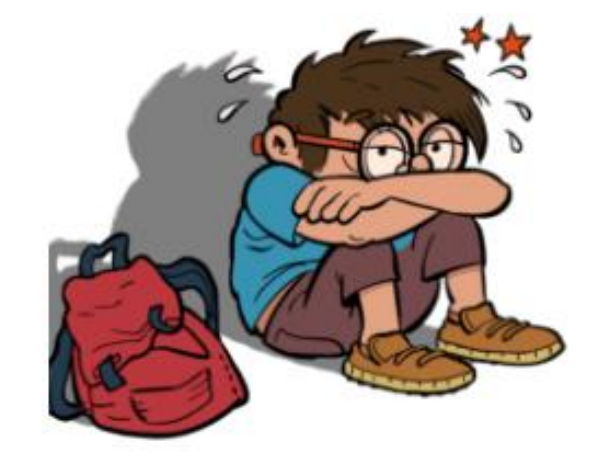

# VÁRIOS TIPOS DE BULLYING

Com exceção dos físicos, são os mesmos comportamentos, através das tecnologias da informação e comunicação (telemóvel por exemplo)

| Bullying Físico                                                                                                    | Bullying verbal                                                                                                    | Bullying Emocional/<br>psicológico                                                             | Cyberbullying                                             |
|----------------------------------------------------------------------------------------------------|----------------------------------------------------------------------------------------------------|------------------------------------------------------------------------------------------------|-----------------------------------------------------------|
| . Esmurrar<br>. Empurrar<br>. Dar encontrões<br>. Puxar cabelos<br>. Pontapear<br>. Perseguir<br>. Roubar<br>. Estragar material ou<br>objetos pessoais | . Insultar<br>. Ameaçar<br>. Gritar<br>. Humilhar/Rebaixar<br>. Dizer piadas que<br>provocam mal-estar<br>. Dizer coisas negativas<br>sobre os colegas<br>. Dizer alcunhas<br>desagradáveis/ maldosas | . Pôr de parte<br>. Excluir do grupo<br>. Criar uma imagem<br>negativa do colega em<br>público | . SMS<br>. Vídeos<br>. Fotos<br>. Mail<br>, Chats<br>. () |

#### **QUEM SÃO OS INTERVENIENTES?**

- O agressor (quem agride)
- A vítima (quem sofre as agressões)
- A testemunha (quem assiste)

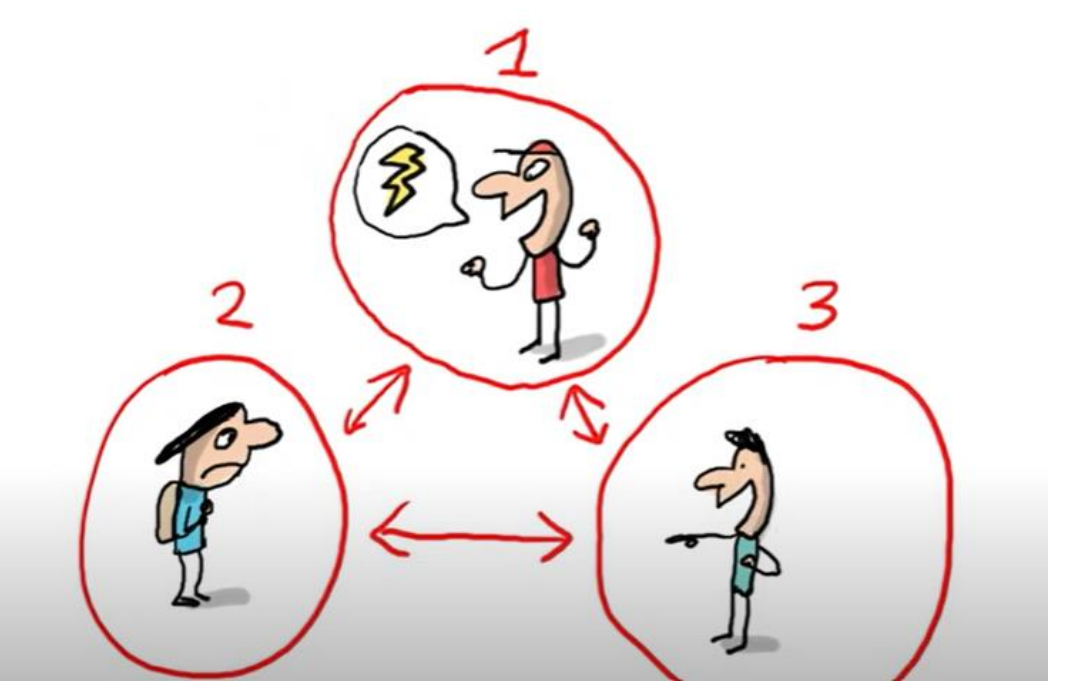

C'est quoi le harcèlement à l'école ? - 1 jour, 1 question

## Juntos, o que podemos fazer ? Observa...Lê...

SeguraNe

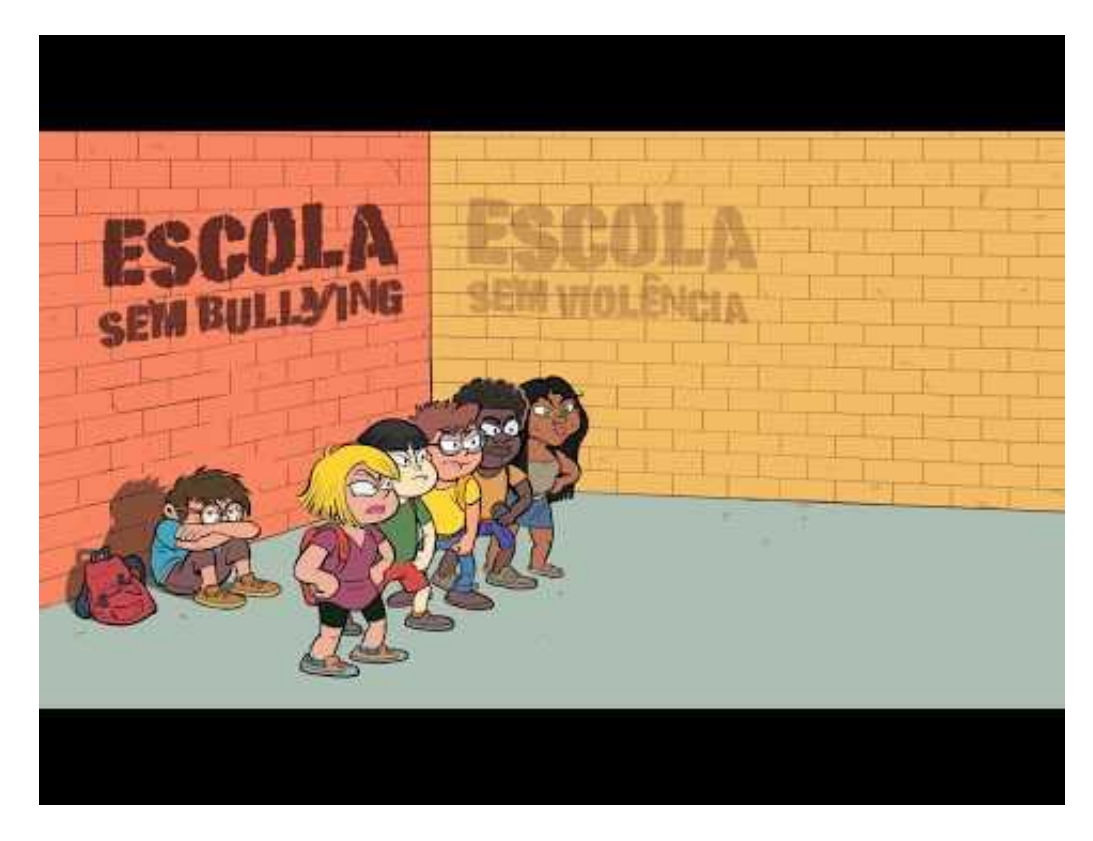

Dia Mundial de Combate ao Bullying - 20 de outubro 2019

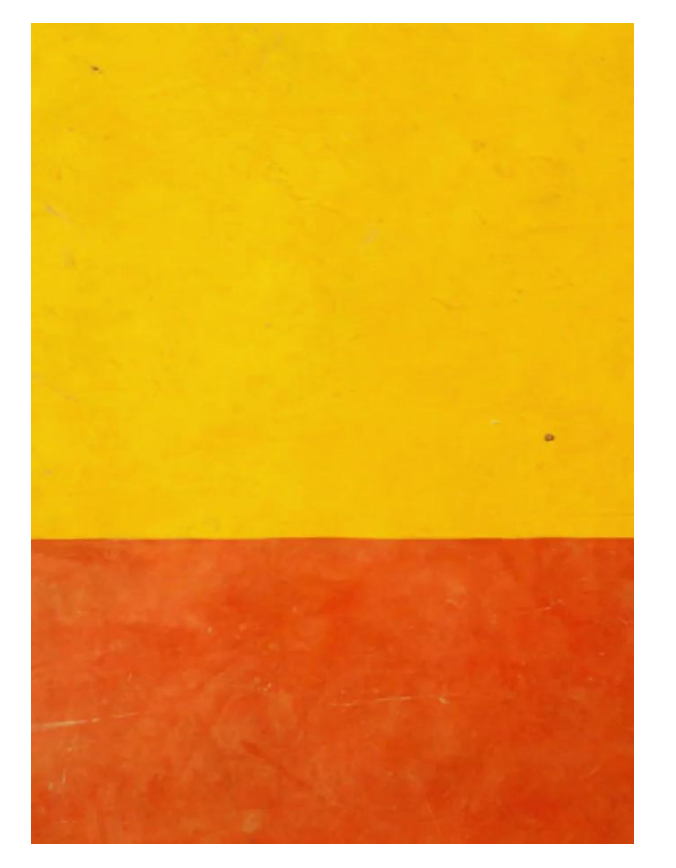

4 Cantinhos Sem Importância
7ºA- 20020-21, Elias Garcia
Tradução FRAN/PORT trabalho
interdisciplinar

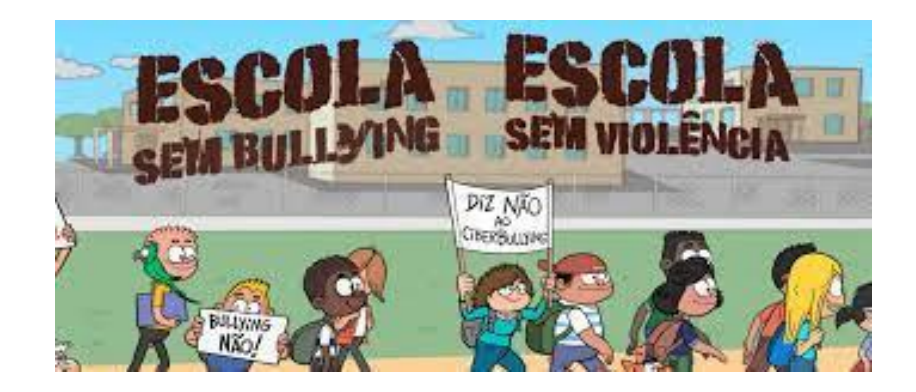

### Dá algumas sugestões.

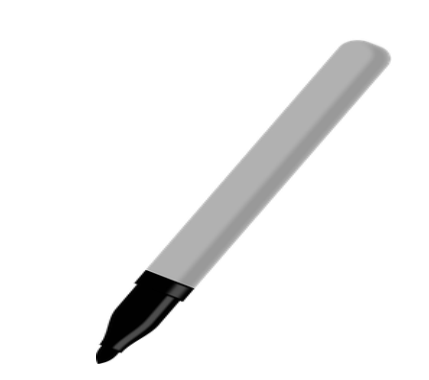

# TODOS PODEM AJUDAR?

- Devemos estar atentos a comportamentos agressivos entre colegas, durante os intervalos.
- Não apoiar estes comportamentos dizendo ao agressor para parar.
- Ajudar o colega agredido a afastar-se da situação. Não imitar, repetir as agressões, não fazer o mesmo.

#### Acabar com a agressão, é um dever de todos !

## NÃO ESTAMOS SÓS

A quem devemos pedir apoio na escola?

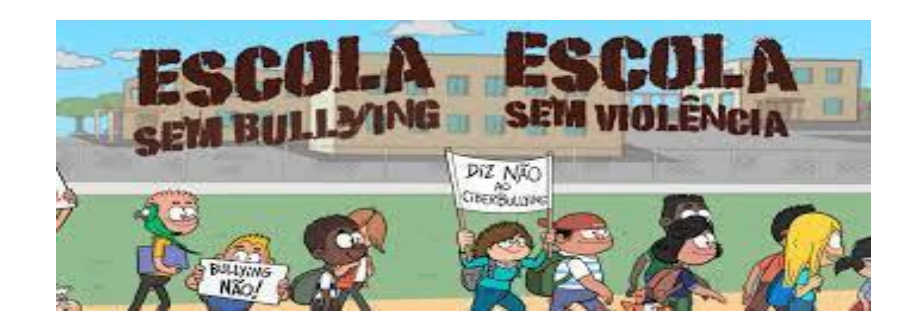

- Aos/Às amigos/as para resolver a situação.
- A um adulto (professor, funcionário, pai) para falar sobre o assunto, mas também nos gabinetes de apoio (sala 206 e 103) para partilhar os seus medos.

#### **Juntos somos mais fortes!**

Observa como o trabalho de equipa é muito importante. Repara na importância de cada um no grupo,

#### da convivência e do respeito.

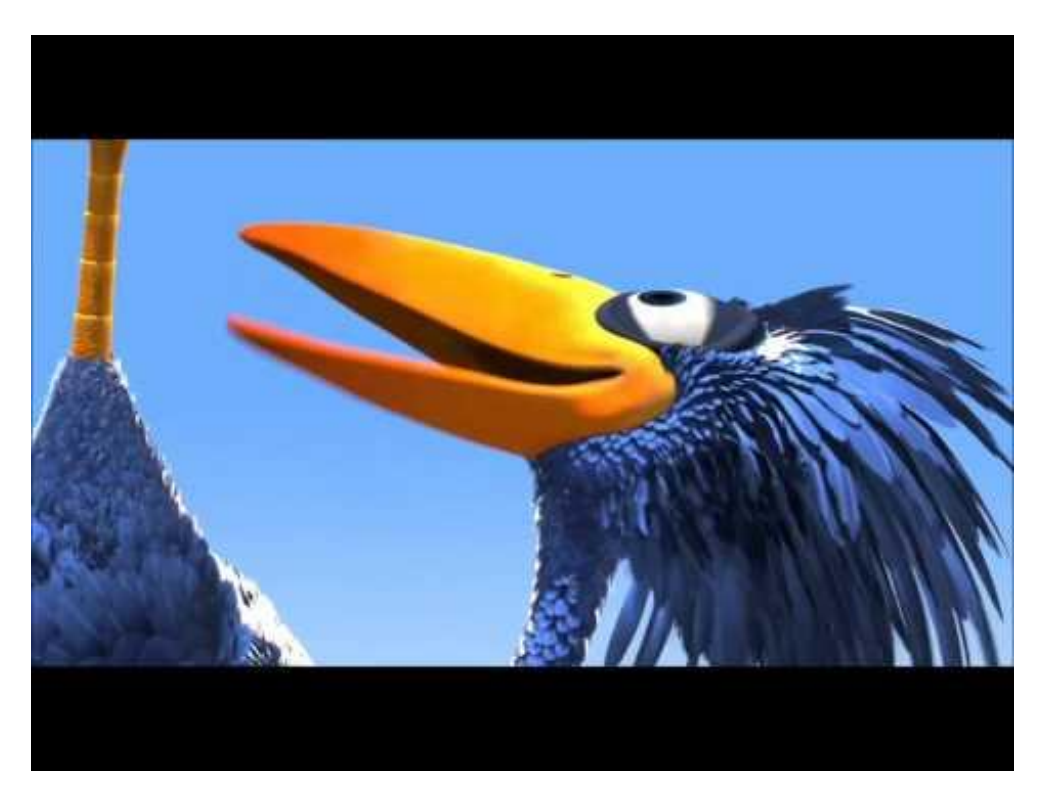

For the birds

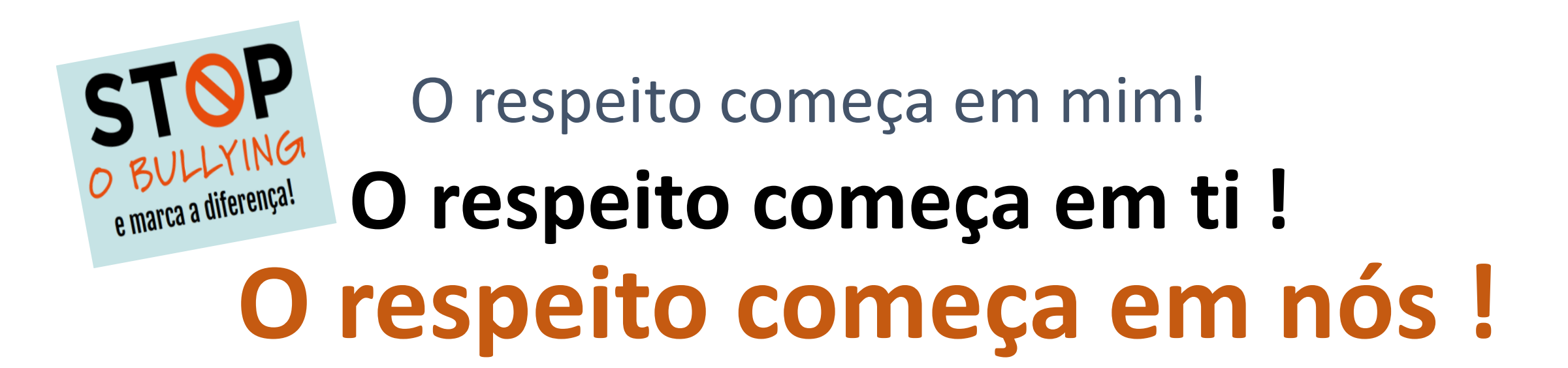

#### Vamos assumir e assinar o nosso Compromisso:

Turma Sem Bullying. Turma Sem Violência

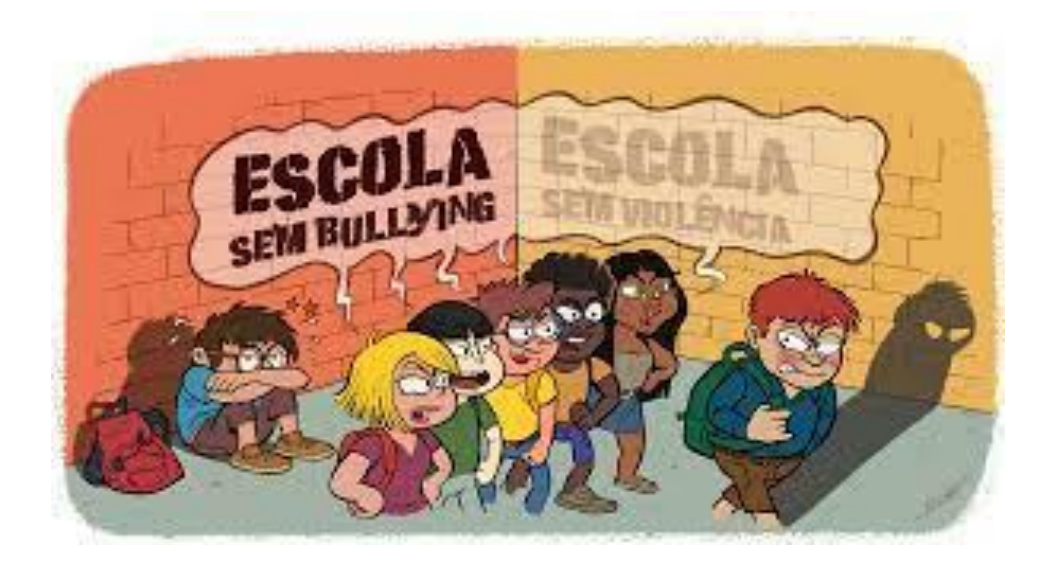

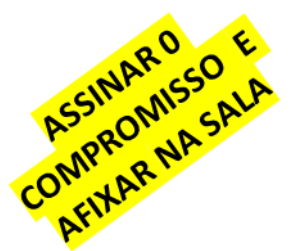

#### COMPROMISSO

# Turma Sem *Bullying*. Turma Sem Violência

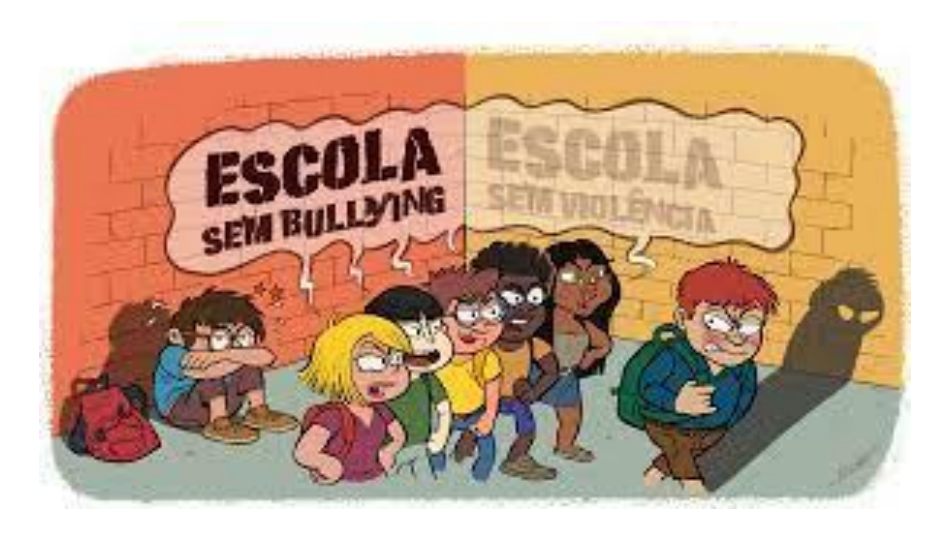

O respeito pelo outro é uma parte fundamental do que é ser cidadão, assim, todos nos comprometemos a:

- 1. Respeitar colegas, professores e funcionários;
- 2. Não agredir, física ou verbalmente, qualquer colega ou outra pessoa, na escola ou noutro local;
- Ajudar os alunos que são vítimas de bullying, de ciberbullying e de outras formas de violência;
- Não partilhar dados pessoais (nome, morada, fotografias,...) com pessoas desconhecidas;
- 5. Ser responsáveis pelas nossas ações.

#### Vamos cantar para celebrar !

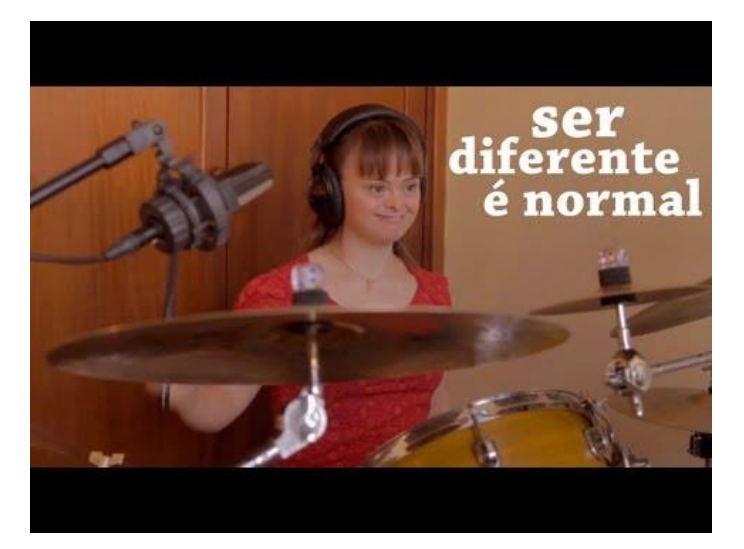

Letra

https://www.letras.mus.br/gilberto-gil/ser-diferente-normal/

#### SER DIFERENTE É NORMAL Gilbert Gil

https://www.youtube.com/chann el/UCFVI4WIbu\_URhs\_WcfmevKw

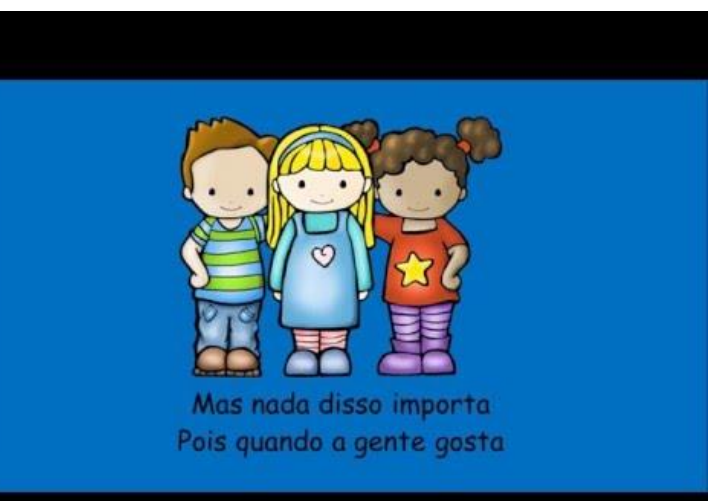

# Parte 2

#### Vamos Participar na Campanha Stop o Bullying!

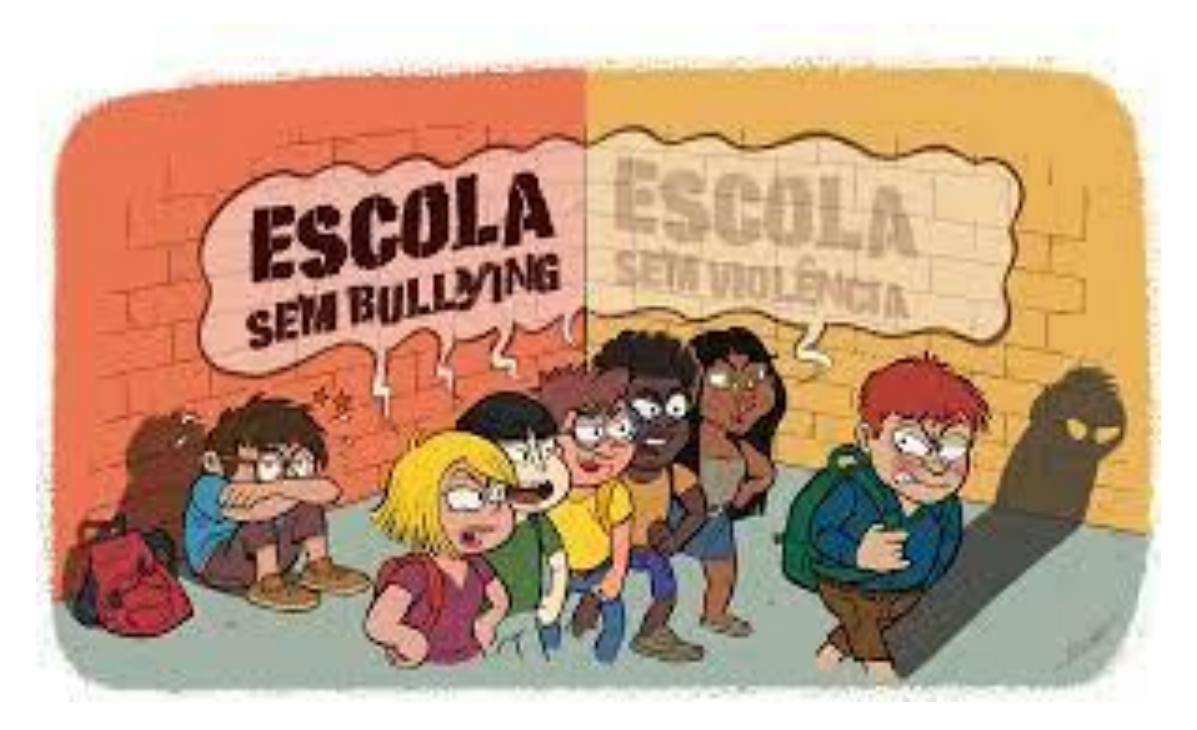

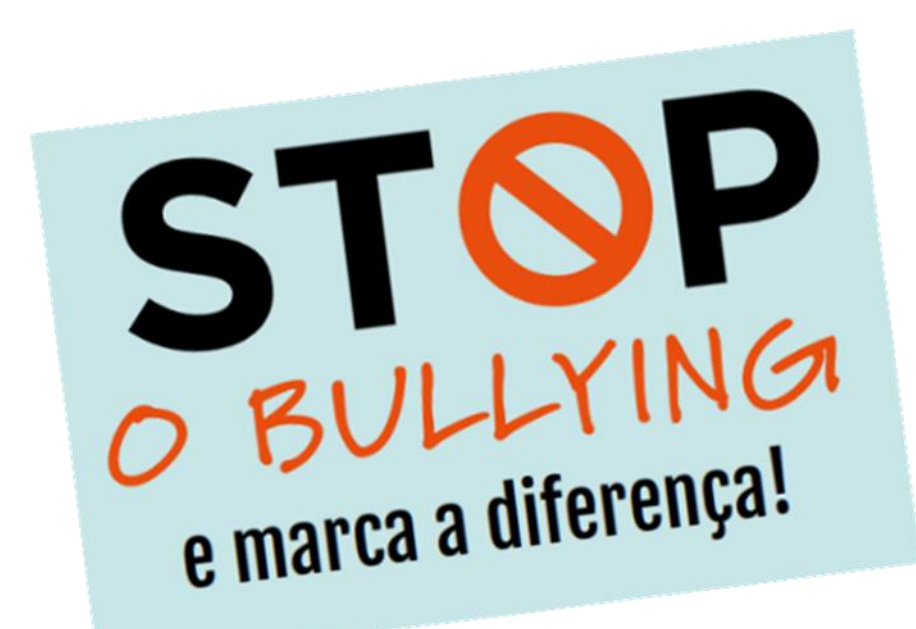

# Para participar, podes fazer um poster para ilustrar os versos:

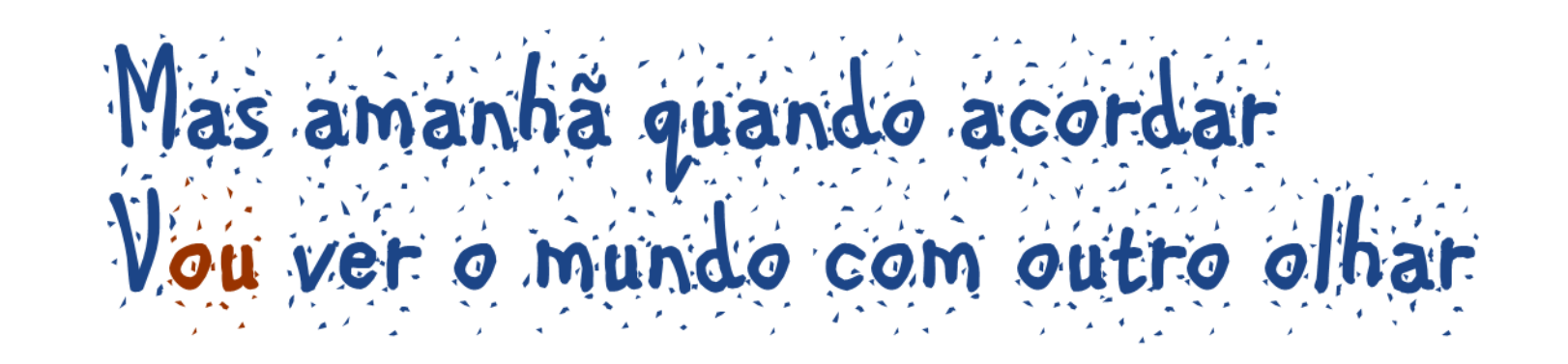

Podes utilizar a ferramenta Digicard. <u>https://ladigitale.dev/digicard/#/</u> ver explicação no slide seguinte.

#### **INSTRUÇÕES - ferramenta Digicard** <u>https://ladigitale.dev/digicard/#/</u>

Não precisas de criar conta. Assim, para não perderes o teu trabalho final, depois de criares o teu poster, tens de o guardar no teu ambiente de trabalho ou ficheiro.

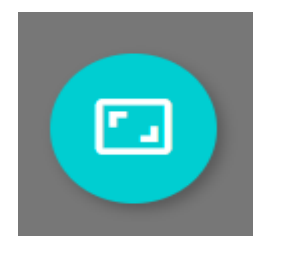

1- Escolher formato (canto superor esquerdo)

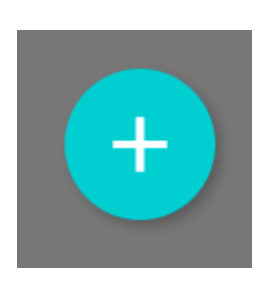

2- Clicar para abrir caixa de ferramentas Escolher formato \_\_\_\_\_ (canto inferior direito)

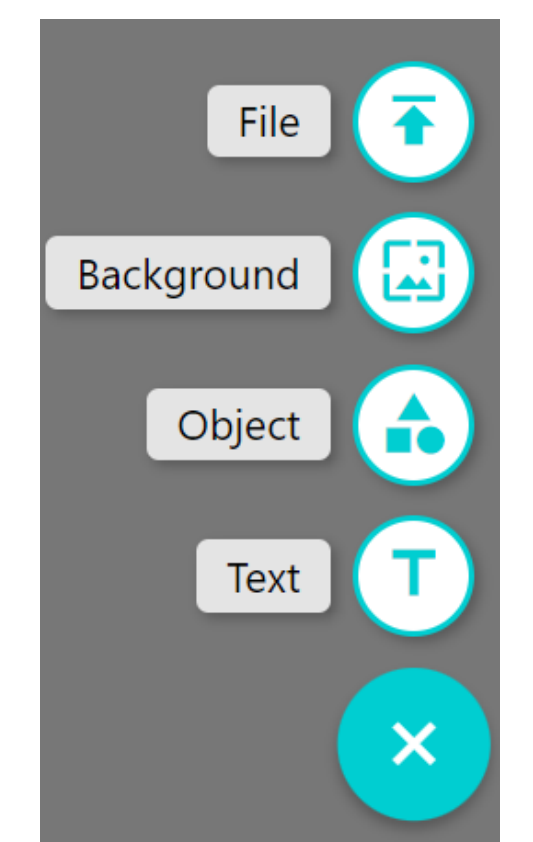

**3- Inserir objeto/ personagens** guardadas no teu ficheiro

**4- Inserir fundo:** cor ou imagem da internet por pesquisa, ou imagem guardada no teu ficheiro

5- inserir objeto: balões, setas, formas

6- Inserir caixa de texto

### Para guardar

1- Procurar rodinha no canto superior direito e clicar.

2- Clicar na primeira opção para extrair o poster sob forma de imagem.

3- Quando o documento aparecer no canto inferior esquerdo , basta guardar com ajuda do professor (clicando do lado direito do rato, abrir e guardar como).

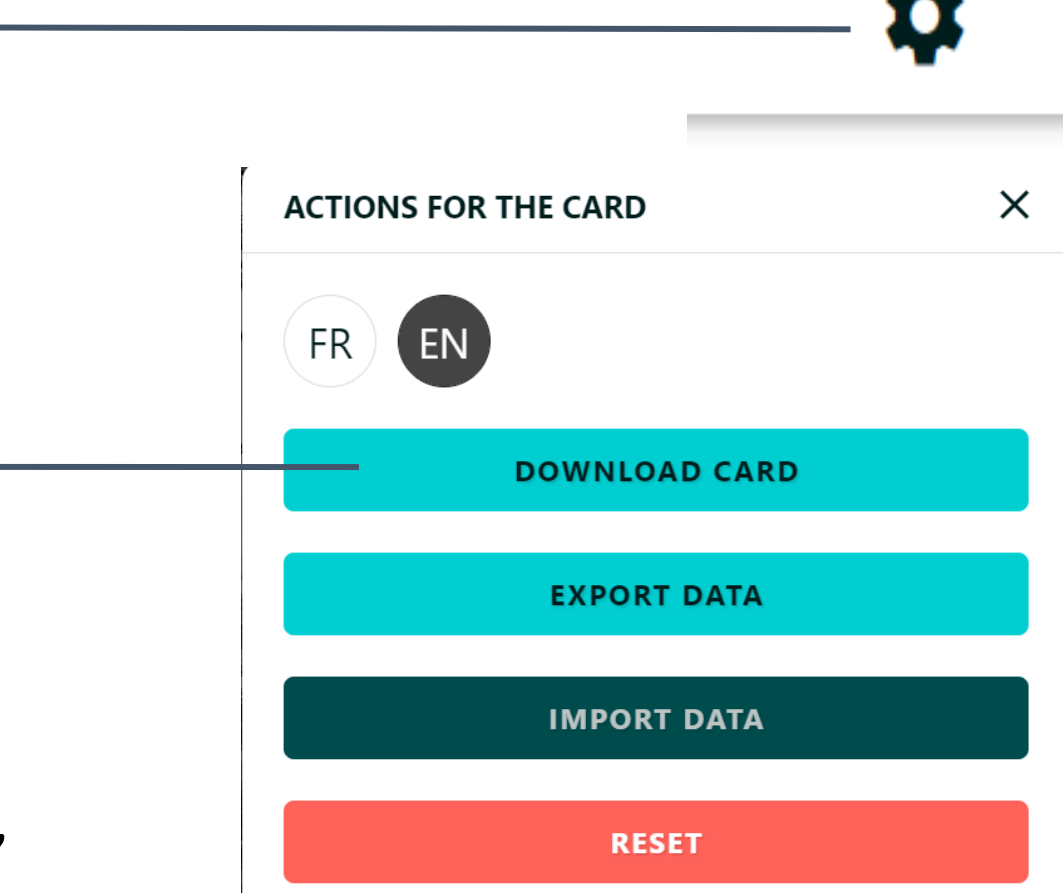

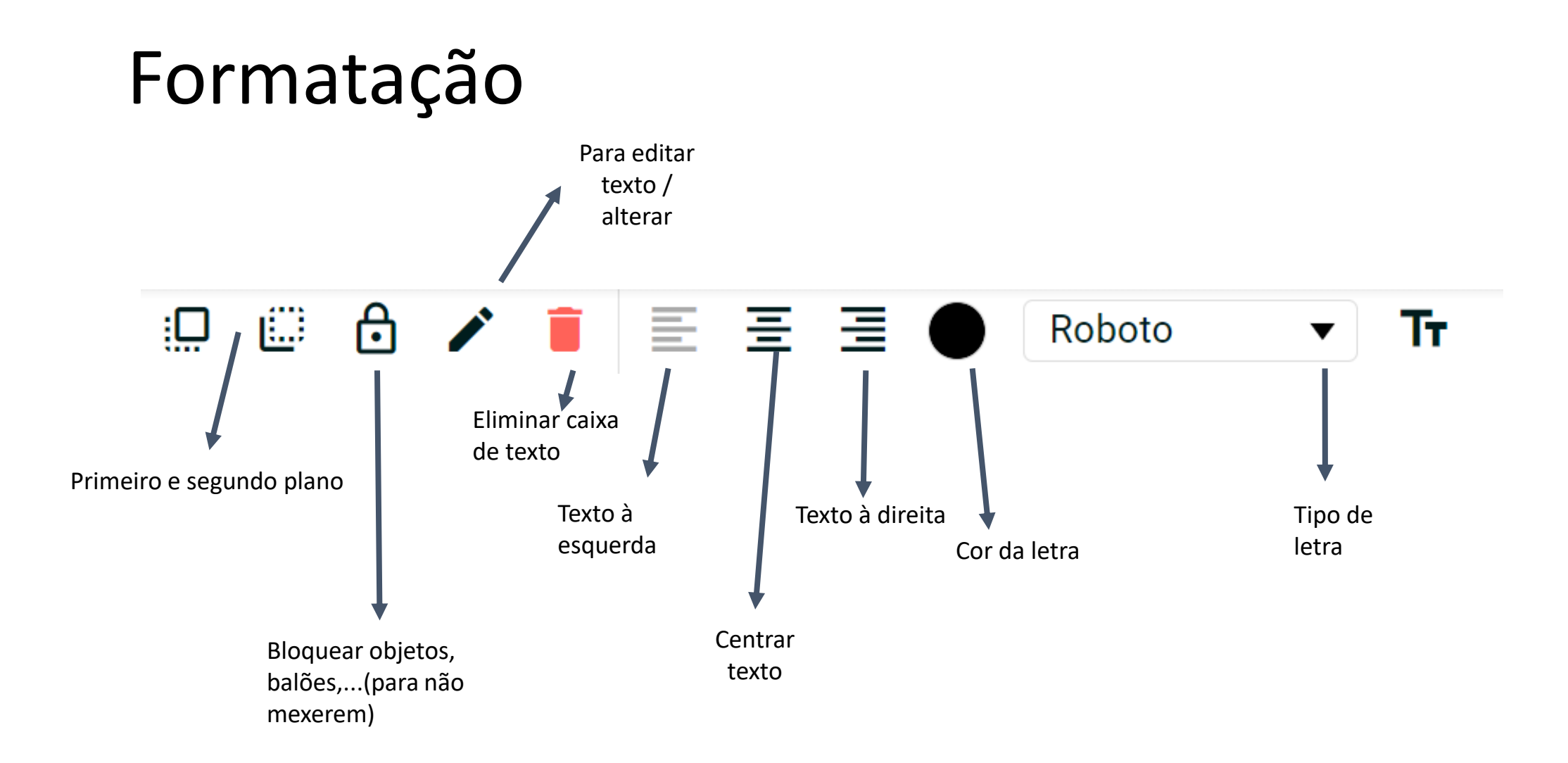

#### Todos Gozam

Canção de Luísa Sobral :

Todos gozam com a Rita Por ela ser meio gordita Mas não sabem que isso lhe faz mal

Ela chega a casa e chora Diz que não vai mais à escola Diz que todos os dias é igual

Todos gozam com o Pedro Por aos sete ainda ter medo De brincar ao box e ao futebol

Ele chega a casa e chora Diz que não vai mais à escola Quer ficar debaixo do lençol

Mas amanhã quando acordar Vai ver o mundo com outro olhar Perceber que aquele que é mau na escola é o mais inseguro Quem tem orgulho em ser diferente é o mais maduro

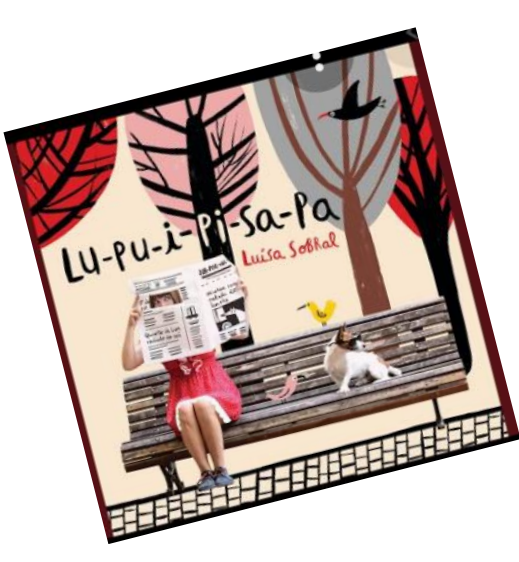

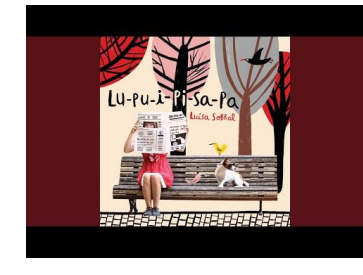

Todos gozam com a Sara Por ter borbulhas na cara E ela faz de tudo para esconder

O Fábio tem os olhos tortos A Luísa é caixa de óculos E o Rui é lento a escrever

Mas amanhã quando acordar Vai ver o mundo com outro olhar

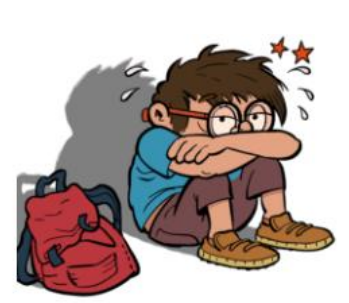

Perceber que aquele que é mau na escola é o mais inseguro Quem tem orgulho em ser diferente é o mais maduro Perceber que aquele que é mau na escola é o mais inseguro... Quem tem orgulho em ser diferente é o mais maduro

## Webgrafia

#### Web We Want e ENABLE – Unindo esforços contra o bullying

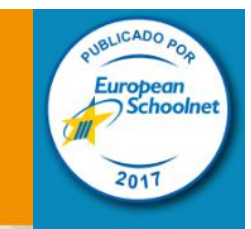

https://www.seguranet.pt/sites/defa ult/files/enable.pdf

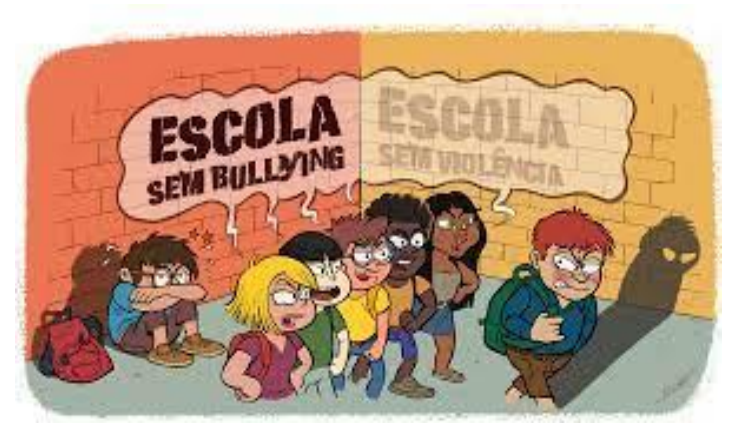

https://www.semb ullyingsemviolencia .edu.gov.pt/

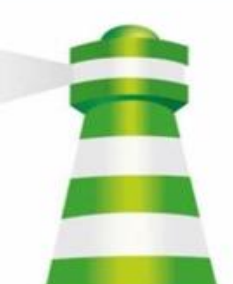

SeguraNet https://www.seguranet.pt/

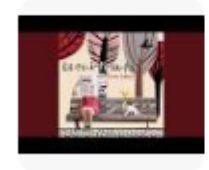

#### Todos Gozam

Canção de Luísa Sobral

#### LA DIGITALE

Des services libres pour l'éducation

https://ladigitale.dev/